## ระบบการรายงาน ผลคะแนนการเลือกตั้ง สส. 2562

 เข้าเวปไซด์ สำนักงานต่ำรวจแห่งชาติ http://www.royalthaipolice.go.th

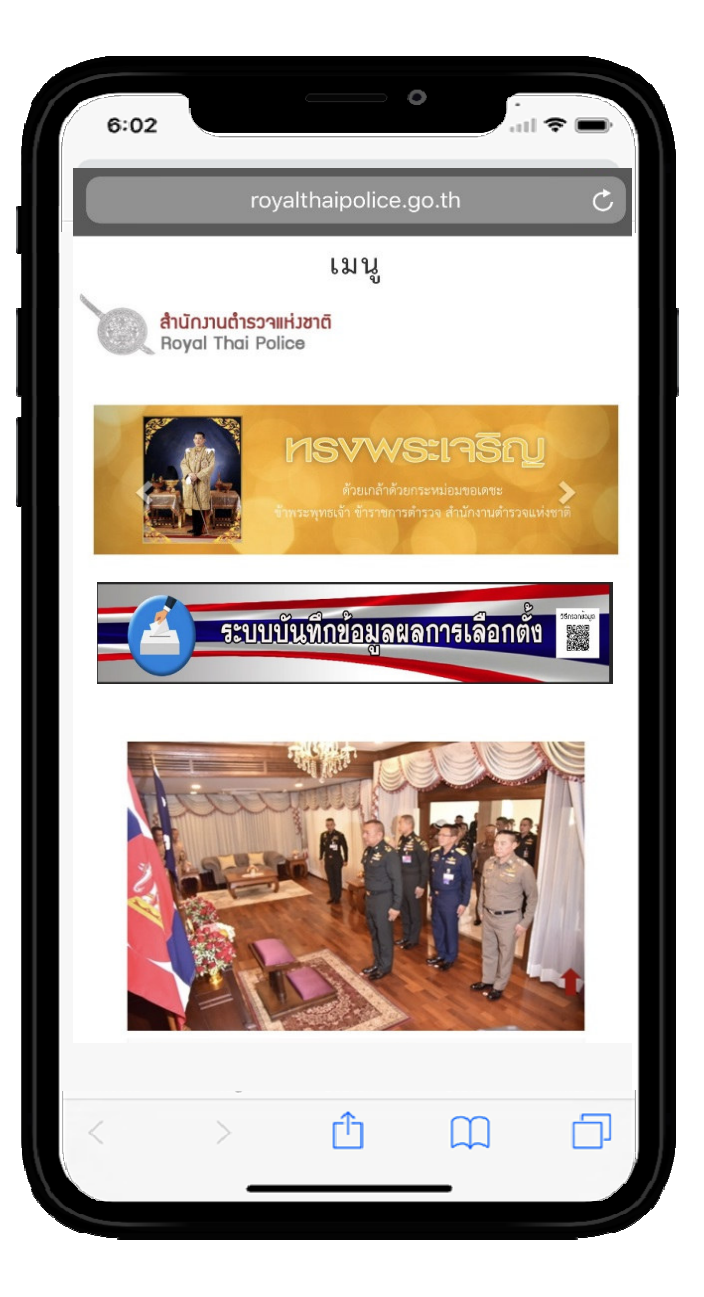

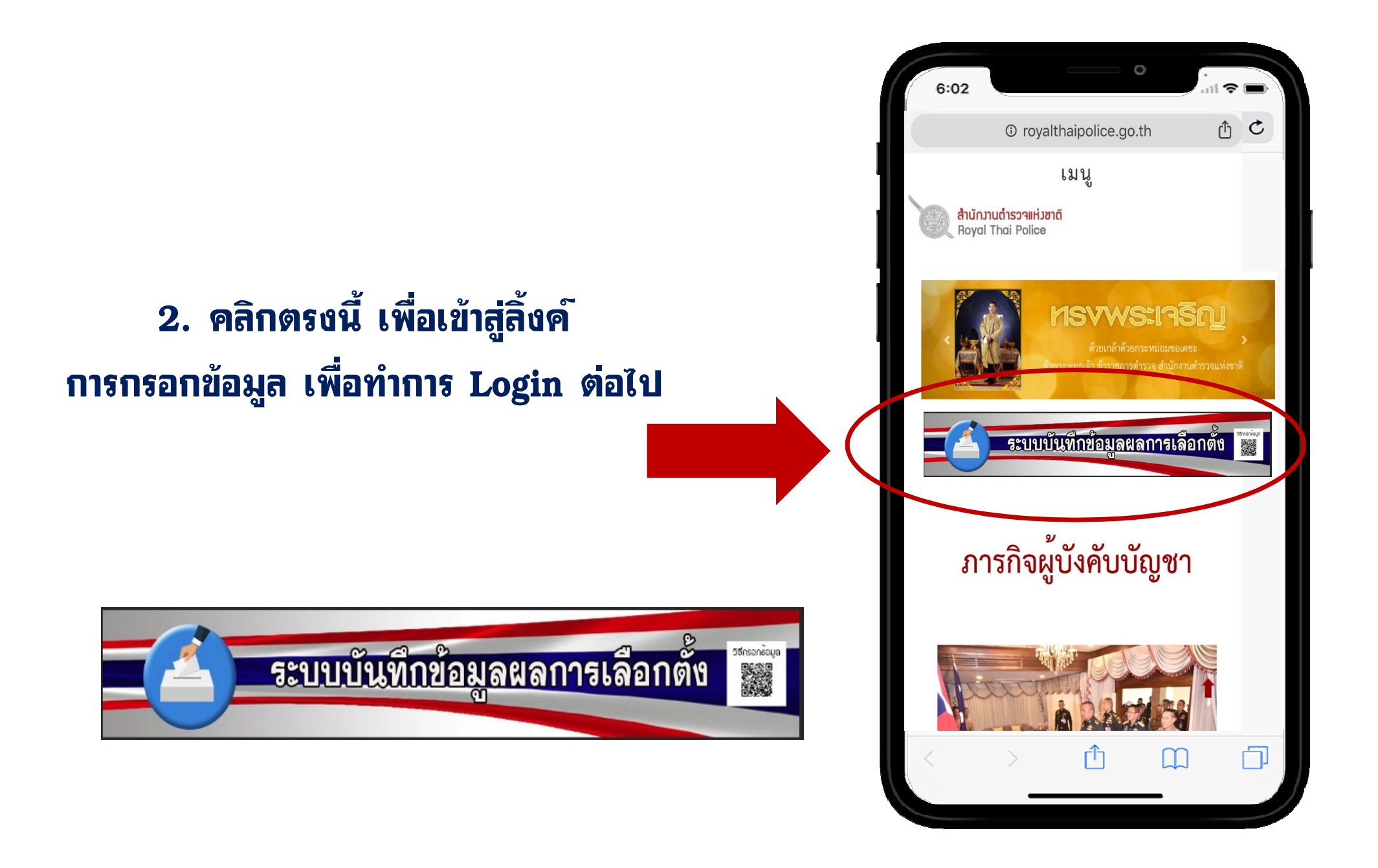

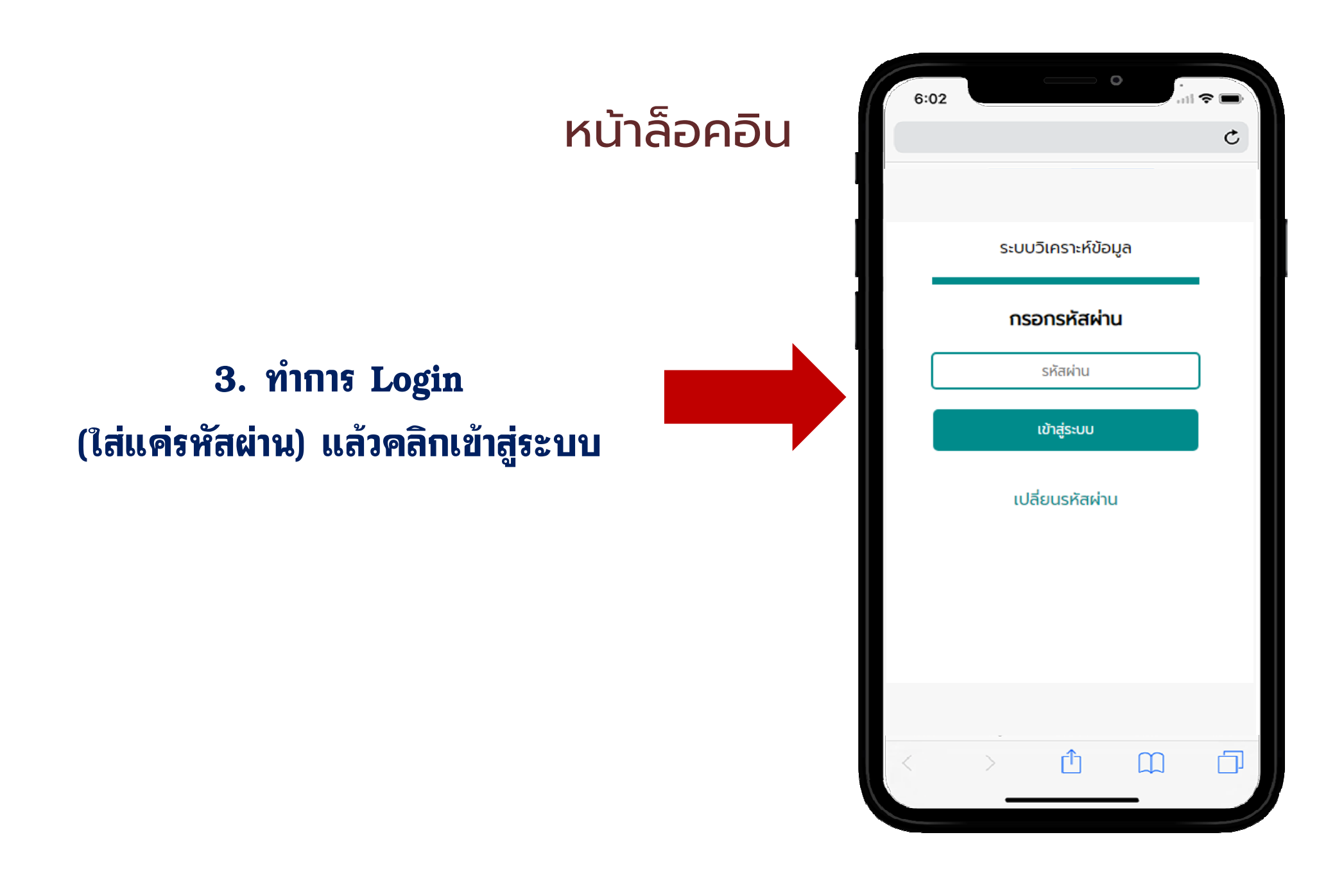

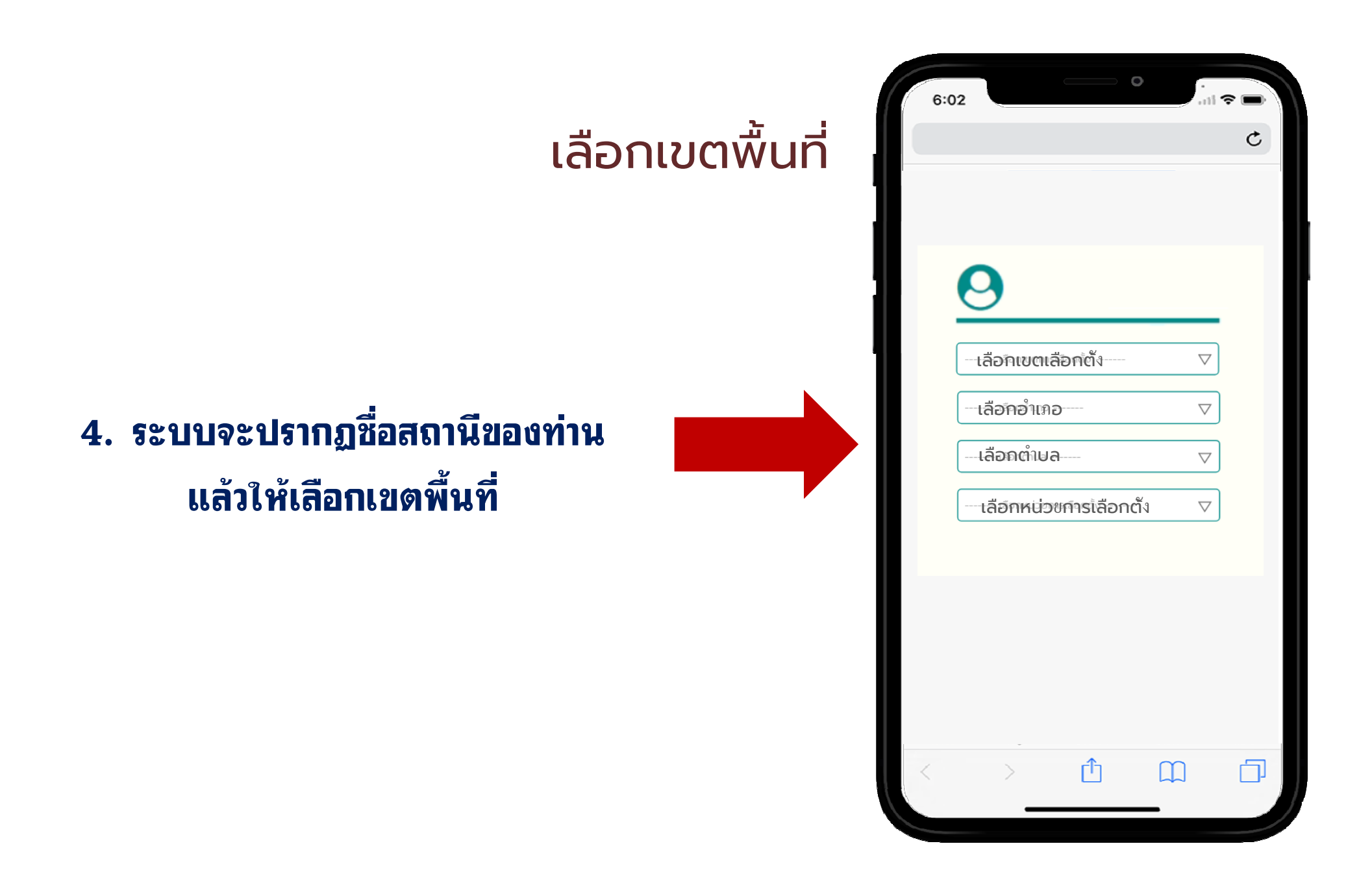

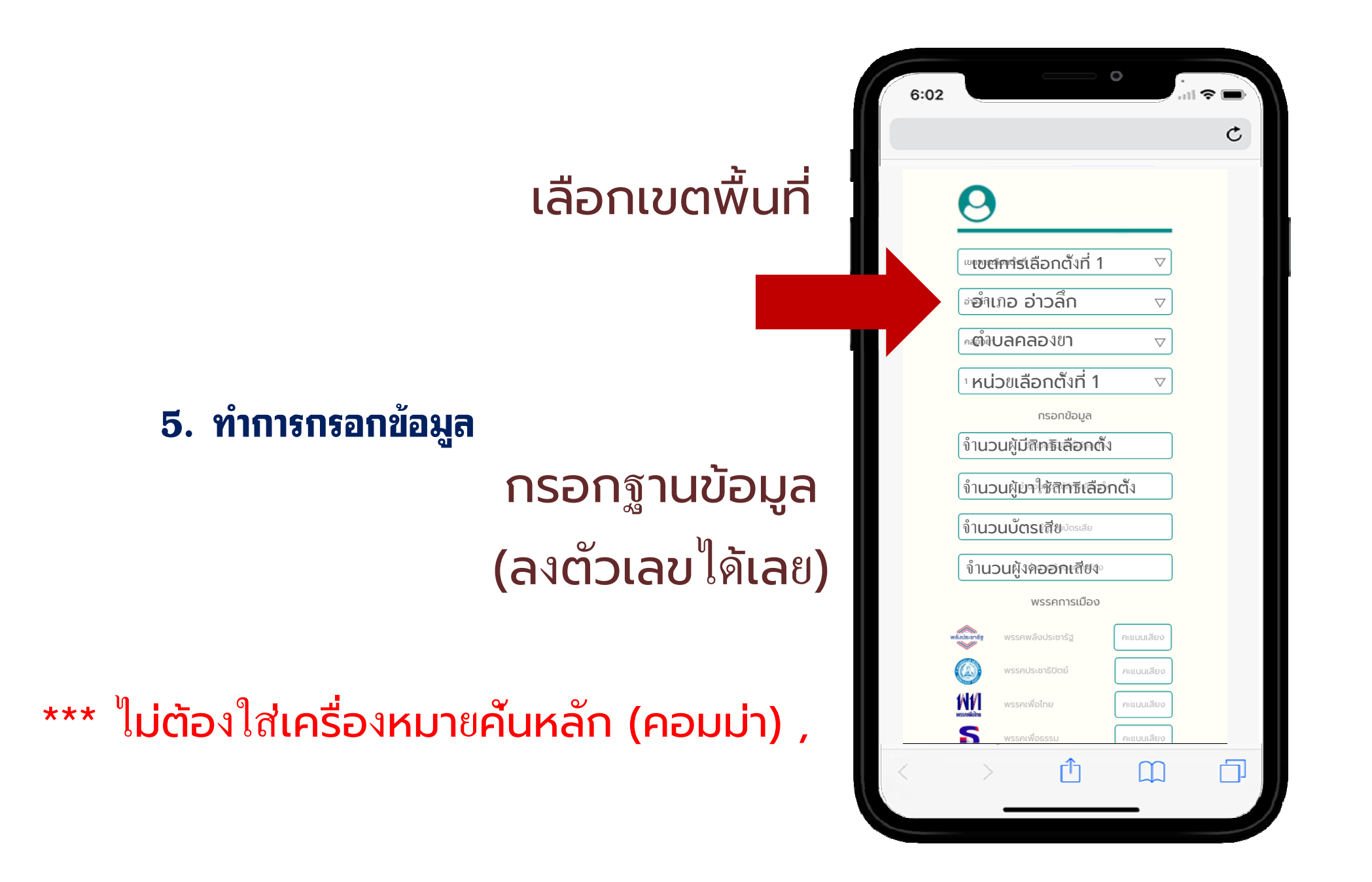

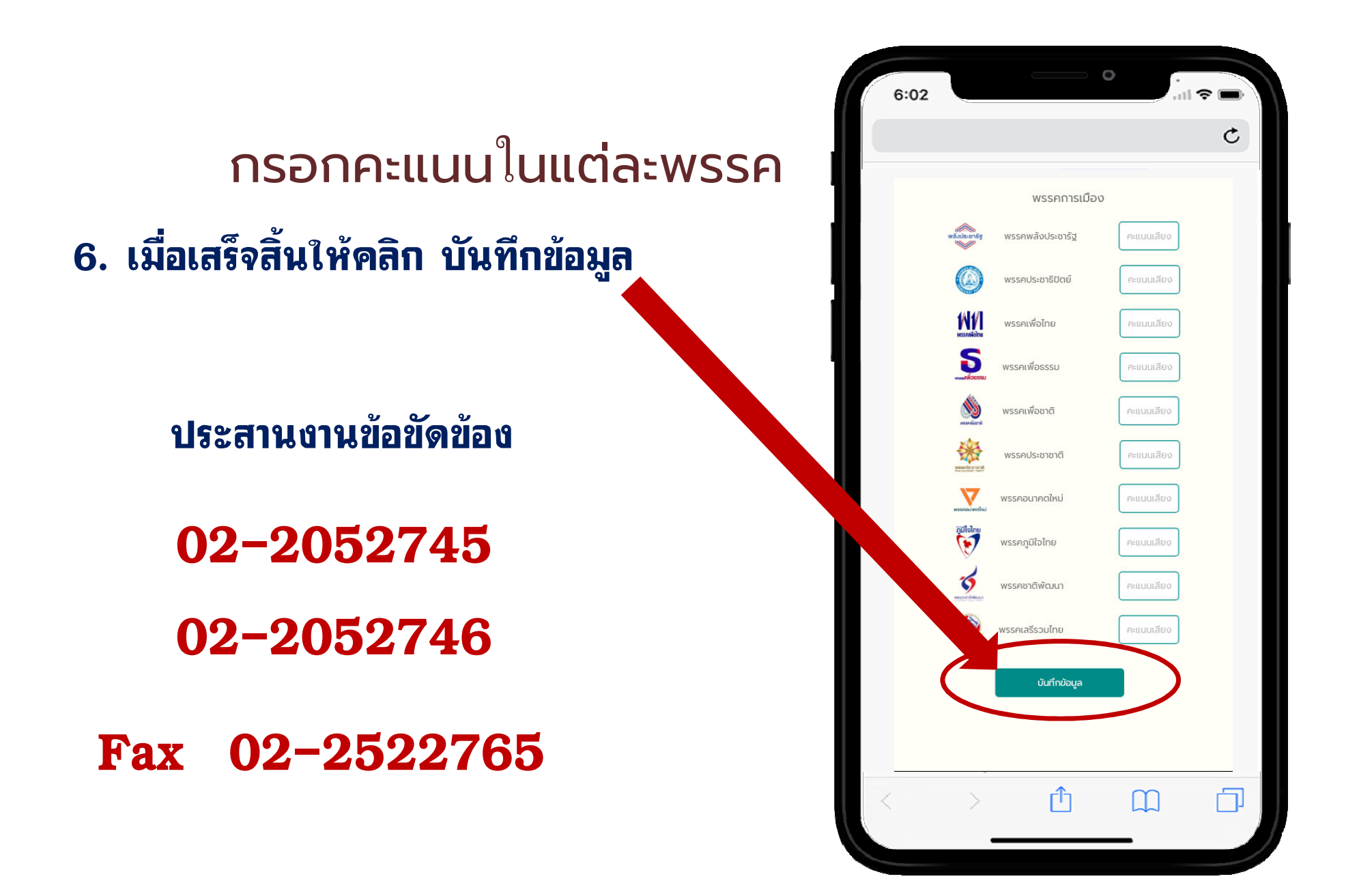